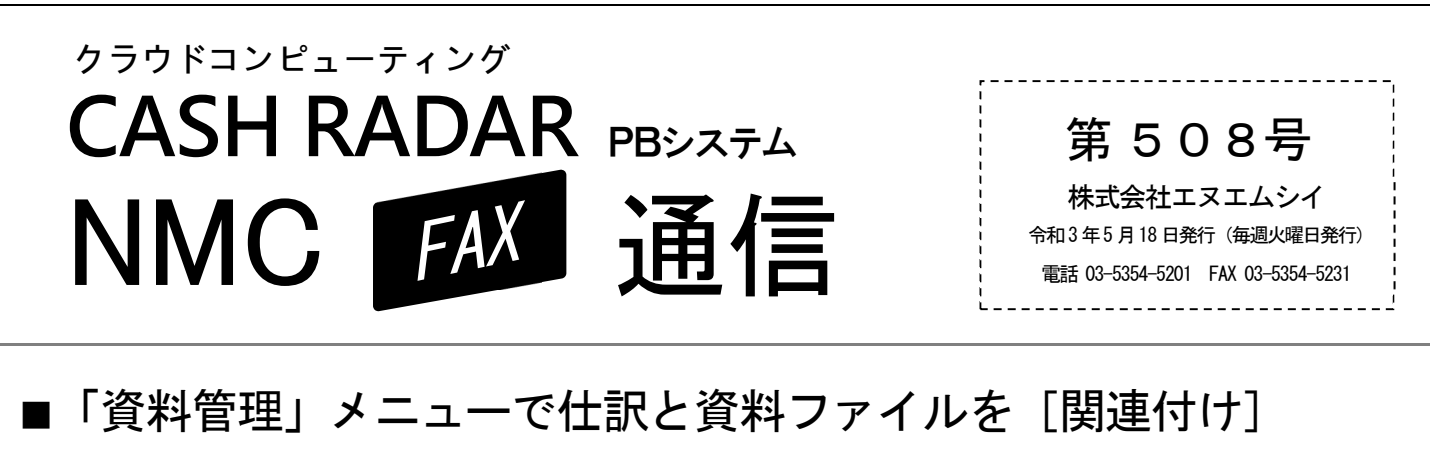

PBシステムオプションメニュー「資料管理」を導入すると、顧問先様ごとの画像や文書などの資料ファイルをPBシ ステムのセンターサーバで保存、管理することができます。 また、これらファイルを仕訳と [関連付け] することができます。

 ・領収書や伝票、預金通帳などをスキャンした画像ファイル など

・納品書や請求書、契約書類などの文書ファイル

いろいろな「資料ファイル」を会社データごとにアップロードすることができます。 入力資料としてのみでなく、書類のバックアップ先としてもご利用可能です。

# ~ 仕訳と資料ファイルを [関連付け]

アップロードした領収書や伝票、預金通帳等のスキャン画像を見ながら仕訳入力(資料閲覧入力)を行うことができます。 入力後は仕訳と資料ファイルが関連付けされた状態になり、監査などの際にも活用いただけます。もちろん、登録済みの仕 訳に資料ファイルを関連付けすることも可能です。

【関連付け】

商品仕入高 ¥1,100 / 現金 ¥1,100 A商店

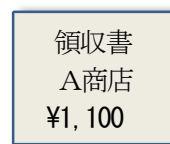

領収書

A商店 ¥1, 100

領収書.jpg

W

納品書. docx

領収書.ipg

仕訳と資料ファイルを「関連付け」することにより、仕訳の根拠となる資料をPBシステムからいつでも確 認することができます。

活用事例や導入方法はNMC 担当営業までお問い合わせください。

TEL 03-5354-5201 Mail eigyou@nmc-van.co.jp

# 機能改善メンテナンス (本年6月実施予定)

資料管理のエクスプローラーにアップロードなどを行うための [更新モード] が使用可能となるメニューを追加し ます。(下記は更新モードが使用可能となる主なメニュー)

## 【資料管理】

・資料一覧メニュー内のエクスプローラー ※ 従来どおり

### 【会計】

・資料閲覧入力メニューの開始時に開くエクスプローラー ※ 従来どおり

・仕訳日記帳など帳簿入力メニューの [資料付与] ボタンから開くエクスプローラー ※新規追加

### 【ワークフロー】

・作業依頼メニューの [F6 作業開始] から開くエクスプローラー \*\* 新規追加

<sup>~</sup> 資料ファイルをアップロード